## QUID JURIS

http://www.notaioricciardi.it/

Bollettino mensile d'informazione dei notai del Collegio di Campobasso, Isernia e Larino a cura del notaio <u>Riccardo Ricciardi</u> – Anno X – N. 112-113 – 8 settembre 2004

## **INFORMATICA NOTARILE**

## Quali sono le conseguenze indirette del Modello Unico Informatico nell'attività notarile?

Tra non molto tutti gli atti notarili aventi per oggetto diritti immobiliari dovranno essere registrati, trascritti e volturati con il Modello Unico Informatico.

Conseguenze indirette della trasformazione di adempimenti notarili così importanti in un unico adempimento informatico si hanno in tutti i settori dell'attività notarile:

- nel settore delle imposte si ha una semplificazione dei tributi ed una uniformizzazione della tassazione sempre più crescente: il bollo è diventato forfetario abbandonando i suoi confusi metodi di applicazione, i c.d. tributi speciali, che altro non erano che delle misteriose gabelle, sono spariti, la tassazione (non dovuta) delle procure generali estere allegate non è più pretesa, la tassazione degli atti sarà sempre meno soggetta all'arbitrio di ogni singolo ufficio del registro;

- nel settore dell'informatica firma digitale certificata, deve per l'esatta tassazione degli atti e - nel settore della tariffa notarile riferimenti allo scritturato per accesso (da sostituire con delle Una conseguenze potrebbe, invece, avere trasparenza dell'attività notarile informatico per la tassazione tutti i notai, con l'avallo del competenze notarili per un atto minimo di qualità.

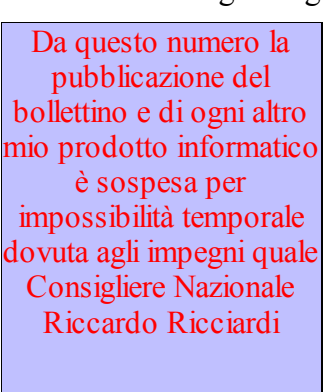

notarile il notaio, oltre ad utilizzare la avvalersi di procedure informatiche la compilazione del M.U.I.

sono diventati inapplicabili pagine (da sostituire con windows?), collegamento telematico?), ecc.

all'apparenza minori ma che un'importanza fondamentale per la è la necessità di avere un programma degli atti immobiliari uniforme per fisco, e che magari indichi anche le standard che richieda un livello

Tale necessità mi è apparsa evidente nel cercare di adattare il mio vecchio programma in Excel per la registrazione degli atti e la compilazione del mod. F23 alle nuove esigenze fiscali dettate dal M.U.I.

Non si può in altri termini compilare con sicurezza la parte fiscale del M.U.I. senza aver ottenuto preventivamente dall'atto stesso una specifica informatica della tassazione dovuta.

L'analisi della tassazione degli atti immobiliari è alquanto complessa: vedi il prontuario della DRE della Toscana TASSAZIONE ATTI IMMOBILIARI e SUCCESSIONI A cura di Elena Galeotti Ufficio Servizi al Contribuente Aggiornato al 1 gennaio 2004 ma è un'analisi che può essere resa più facile e più sicura nei risultati con l'ausilio dei mezzi informatici.

Il programma, tramite una combinazione di maschere e dei fogli CALCOLO ed AttoSingolo, provvede per ogni atto immobiliare (usuale) alla compilazione completa di una specifica informatica della tassazione dovuta basata sul foglio RISULTATI, nonché delle spese notarili (tassa

archivio – onorari – IVA).

Per gli "atti plurimi" e gli "atti speciali" la specifica viene effettuata, come in precedenza, esclusivamente tramite il foglio CALCOLO.

La compilazione delle competenze notarili e della tassa archivio avviene tramite estrazione dal foglio NOTARILI, con colonne per atti senza agevolazioni e colonne per atti con agevolazioni, che presuppone appunto l'avvenuto inserimento, oltre alla tassa archivio, delle competenze dovute per l'atto immobiliare telematico.

Alla corrispondente colonna nel foglio NOTARILI ho inserito solo l'onorario principale, perché le competenze complessive dovrebbero essere elaborate tenendo presenti tutte le variazioni dovute al M.U.I., magari con l'ausilio della mia specifica informatica adattata, di cui al mio progetto di TARIFFA INFORMATICA.

Nel programma è inserito anche il foglio "ValutazioneAutomatica" aggiornato, che provvede tramite il pulsante "Calcola" ad effettuare la valutazione automatica per i fabbricati e per i terreni agricoli, a calcolare per i terreni anche il numero delle particelle ed a copiare il totale complessivo anche nella cella predisposta nel foglio CALCOLO.

Il form di avvio, che può essere richiamato in ogni momento con la combinazione di tasti CTRL + A, propone una scelta tra atti singoli soggetti ad unica tassazione e atti singoli soggetti a tassazioni diverse e tra Atti vari plurimi ed atti vari speciali.

| Conti<br>notai | registrazione telematica atti immobiliari by RR                                                                                 |                                                                                                    | × |
|----------------|----------------------------------------------------------------------------------------------------|----------------------------------------------------------------------------------------------------|---|
| BE             | Conti registrazion                                                                                                    | e telematica atti immobiliari                                                                                                    | ? |
|                | Scegli tra:<br>Atto Singolo<br>✓ con unica tassazione<br>✓ con tassazioni diverse<br>Atti Vari<br>atti plurimi<br>atti speciali | TIPOLOGIAATTI         TIPOLOGIAATTI         TIPOLOGIAATTI         Compravendita         Donazione         Assegnazione cooperativa         Divisione senza conguaglio         Mutuo ipotecario senza terzo datore         Mutuo ipotecario con terzo datore         Mutuo Fondiario |   |
|                | OK                                                                                                    | Esci da Excel                                                                                                    |   |

Se si sceglie il tipo di atto singolo con unica tassazione viene aperto il seguente form con il CheckBox dell'atto selezionato già attivato.

| Atto singolo con unica tassazione                                                                                                    | X                             |
|----------------------------------------------------------------------------------------------------|-------------------------------|
| notaio<br>RR                                                                                                    | Tassazione atti immobiliari   |
| Atto Singolo                                                                                                    | Agevolazioni terreni agricoli |
| ✓ Tassazione normale                                                                                                    |                               |
| OGGETTO<br>OGGETTO<br>terreni agricoli<br>Assegna:<br>terreni NON agricoli<br>Fabbricati<br>€ senza conguagli                            |                               |
| I.V.A.<br>Mutuo Ipotecario senza terzo datore Mutuo Ipotecario con terzo datore<br>Mutuo Fondiario Mutuo Ipotecario esente registrazione | Calcola                       |
|                                                                                                    | Esci                          |
| Valore € 50.000,00                                                                                                    |                               |
|                                                                                                    |                               |

Per la compravendita e la donazione è richiesta l'ulteriore scelta tra tassazione normale e tassazione agevolata per poter distinguere tra le più usuali ipotesi di tassazione; per la donazione l'alternativa è tra la donazione di "qualunque immobile" e la donazione "prima casa".

Prima di premere il pulsante "Calcola" bisognerà ovviamente indicare il valore dell'atto da tassare. Sul form sono inseriti collegamenti al foglio ValutazioneAutomatica, alla calcolatrice di windows, al prontuario in formato pdf per la tassazione degli atti immobiliari della DRE della Toscana e ad un quadro sinottico delle agevolazioni per i terreni agricoli aggiornato da Gaetano Petrelli. Le tassazioni dei vari atti singoli usuali previste nel foglio AttiSingoli sono le seguenti:

| IVA | Assegn<br>azione<br>Cooper<br>ativa | Reg.<br>Prima<br>casa<br>da<br>privato<br>o non<br>costrut<br>tore | Fabbricato | Terreni<br>non<br>agricoli | Terreni<br>agricoli | Terreni<br>agricoli<br>ppc | Terreni<br>agricoli<br>territori<br>montani | Terreni<br>agricoli<br>I.A.P.<br>non<br>iscritto | Terreni<br>agricoli<br>giovane<br>imprenditore | Terreni<br>agricoli<br>compendio<br>unico |
|-----|-------------------------------------|--------------------------------------------------------------------|------------|----------------------------|---------------------|----------------------------|---------------------------------------------|--------------------------------------------------|------------------------------------------------|-------------------------------------------|
|-----|-------------------------------------|--------------------------------------------------------------------|------------|----------------------------|---------------------|----------------------------|---------------------------------------------|--------------------------------------------------|------------------------------------------------|-------------------------------------------|

| Donazione<br>Prima<br>CasaDonazione<br>a parentiMutuo<br>ipotecario<br>senza t.d.Mutuo<br>ipotecario<br>con t.d. | Mutuo Mutuo<br>ipotecario<br>fondiario esente |
|----------------------------------------------------------------------------------------------------|-----------------------------------------------|
|----------------------------------------------------------------------------------------------------|-----------------------------------------------|

La compilazione della specifica per una compravendita di terreno agricolo non agevolato per euro 50.000,00 tramite il foglio Risultati è la seguente

| DATA         04/03/2004         REGISTRO         VALUTAZ.         VOLUTAZ.         VOLUTAZ.                                                                                                    | ATA         04/03/2004         REGISTRO         VALUTAZ.         VOLTURA         RR.II.         COMUNE PARTE         TOTAL           LORE         € 50.000,00         Imponibili         Imponibili         Imponibi |
|----------------------------------------------------------------------------------------------------|----------------------------------------------------------------------------------------------------|
| ALIQUOTE         Terreni agric oli<br>15%         Imponibili<br>15%         MESSUNO           2%         € 1.000,00         A           2%         € 1.000,00         A           1%         € 500,00         C           Tassa Ipotecaria         € 51,64         D           Bollo Forfetario         € 176,00         E           TOTALE MUI         € 9.051,84         INVIO         entro 3 giorni         termine ultimo (30           Imposte, Tasse e         Spese Notarili         NOTE         CONSERVATORIA         NUMERO           M.U.I.         € 9.051,84         VOLTURA         VOLTURA         NUMERO                                                                                                    | ALIQUOTE         Terreni agricoli         Imponibili         NESSUNO           15%         € 7.500,00         A           2%         € 1.000,00         ALLEGATI         B           1%         € 500,00         C         C           assa Ipotecaria         € 51,64         D         E                                                                                                    |
| A       15%     € 7.500,00       2%     € 1.000,00       1%     € 500,00       Tassa Ipotecaria     € 51,64       Bollo Forfetario     € 176,00       TOTALE MUI     € 9.051,64       Imposte, Tasse e     Spese Notarili       Terreni agricoli     NOTE       M.U.I.     € 9.051,64                                                                                                    | 15%     € 7.500,00       2%     € 1.000,00       1%     € 500,00       assa Ipotecaria     € 51,64       Bollo Eorfetario     € 176,00                                                                                                    |
| 2%     € 1.000,00     ALLEGATI     B       1%     € 500,00     C       Tassa Ipotecaria     € 51,64     D       Bollo Forfetario     € 176,00     E       TOTALE MUI     € 9.051,84     INVIO     entro 3 gioni     termine ultimo (30)       Imposte, Tasse e     Spese Notarili     NOTE     CONSERVATORIA     NUMERO       M.U.I.     € 9.051,84     VOLTURA     VOLTURA                                                                                                    | 2%         € 1.000,00         ALLEGATI         B           1%         € 500,00         C         C           assa Ipotecaria         € 51,64         D         D           Bollo, Eordetario         € 176,00         F         C                                                                                                    |
| 1%       € 500,00       c       c                                                                                                    | 1%         € 500,00         C           assa Ipotecaria         € 51,64         D           Bollo Eordetario         € 178,00         F                                                                                                    |
| Tassa Ipotecaria         € 51,64         D           Bollo Forfetario         € 176,00         E         E           TOTALE MUI         € 9.051,64         INVIO         entro 3 giomi         termine ultimo (30)           Imposte, Tasse         Spese Notarili                                                                                                    | iassa Ipotecaria € 51,64 D                                                                                                    |
| Bollo Forfetario         € 176,00         E           TOTALE MUI         € 9.051,64         INVIO         entro 3 giomi         termine ultimo (30)           Imposte, Tasse e         Spese Notarili                                                                                                    | Bollo Forfetario € 176.00 E                                                                                                    |
| TOTALE MUI     € 9.051,64     INVIO     entro 3 giomi     termine ultimo (30)       Imposte, Tasse e     Spese Notarili     NOTE     CONSERVATORIA     NUMERO       Terreni agricoli     M.U.I.     € 9.051,64     VOLTURA     VOLTURA                                                                                                    |                                                                                                    |
| Imposte, Tasse e     Spese Notarili     NOTE     CONSERVATORIA     NUMERO       Terreni agricoli     MULI.     € 9.051,84     VOLTURA     VOLTURA                                                                                                    | TOTALE MUI € 9.051,64 IN VIO entro 3 giorni termine ultimo (30 giorni)                                                                                                    |
| Terreni agricoli         Image: Constraint of the second second sec | poste, Tasse e Spese Notarili NOTE CONSERVATORIA NUMERO                                                                                                    |
| M.U.I. € 9.051,84 VOLTURA                                                                                                    | Terreni agricoli                                                                                                    |
|                                                                                                    | M.U.I. € 9.051,64 VOLTURA                                                                                                    |
| T.A. € 26,00 FOGLIO INFORMATIVO                                                                                                    | T.A. € 26,00 FOGLIO INFORMATIVO                                                                                                    |
| Notarili € 260,00 <b>F4 RISERVA OSSERVAZION</b>                                                                                                    | Notarili € 260,00 <b>F4 RISERVA OSSERVAZIONI</b>                                                                                                    |
| I∨a € 52,00 www.exercited F2 SOGGETTI                                                                                                    | Iva € 52,00 Ricerdo Ricerdo Recimi                                                                                                    |
| TOTALE € 9.389,64 rotaic F3 VOLTURE NON ESE GUITE                                                                                                    | TOTALE € 9.389,64 rotain F3 VOLTURE NON ESE GUITE                                                                                                    |
|                                                                                                    |                                                                                                    |
|                                                                                                    |                                                                                                    |
|                                                                                                    |                                                                                                    |
|                                                                                                    |                                                                                                    |
|                                                                                                    |                                                                                                    |

Il pulsante Stampa, previa eliminazione automatica del colore alle celle, consentirà una selezione della stampante più adatta alla stampa.

Per la tassazione degli atti singoli con tassazioni diverse dopo aver selezionato il tipo di atto nel form seguente:

| Con       | ti registrazione telematica atti immobiliari by RR |                                             |  |
|-----------|----------------------------------------------------|---------------------------------------------|--|
| nota<br>® | Conti registrazion                                 | e telematica atti immobiliari               |  |
|           | Scegli tra:                                        |                                             |  |
|           | Atto Singolo                                       |                                             |  |
|           | 🗆 con unica tassazione                             | Compravendita -                             |  |
|           | 🔽 con tassazioni diverse                           | Compravendita Donazione Divisione Divisione |  |
|           | Atti Vari                                          | Permuta                                     |  |
|           | 🗆 atti plurimi                                     |                                             |  |
|           | 🗆 atti speciali                                    |                                             |  |
|           |                                                    |                                             |  |
|           | <u>OK</u>                                          | Esci da Excel                               |  |

bisogna compilare i text box degli imponibili nel seguente successivo form:

| Atto singolo con tassazioni diverse |                                   | ×                      |
|-------------------------------------|-----------------------------------|------------------------|
| Atto Singolo                        | Immobili                          | Imponibili o Conguagli |
| Compravendita                       | terreni agricoli                  | € 0,00                 |
| 🔲 Donazione Immobili e Prima casa   | terreni edificatori               | € 10.000,00            |
|                                     | agevolazioni terreni agricoli PPC | € 50.000,00            |
| Divisione con conquagli             | fabbricati                        | € 20.000,00            |
| Permuta Registro                    | prima casa                        | € 100.000,00           |
| Permuta IVA                         | I.V.A.                            | € 0,00                 |
| Permuta IVA - Registro              | TOTALE                            | € 180.000,00           |
|                                     |                                   |                        |
| Esci                                | OK                                |                        |
|                                     |                                   |                        |
|                                     |                                   |                        |

in modo che il programma provveda tramite il foglio CALCOLO ad eseguire automaticamente tutti i calcoli necessari, a copiare i risultati nelle celle del foglio AttoSingolo relative alla Tassazione Plurima e infine a compilare la relativa specifica nel foglio Risultati

| 🛯 Mic | Microsoft Excel - ContiRegistrazioneAttilmmobiliariTelematici1.xlt |      |        |         |         |                               |        |   |  |  |  |
|-------|--------------------------------------------------------------------|------|--------|---------|---------|-------------------------------|--------|---|--|--|--|
| Succ. | Precedente                                                         | Zoom | Stampa | Imposta | Margini | Anteprima interruzioni di pag | Chiudi | ? |  |  |  |
|       |                                                                    |      |        |         |         |                               |        |   |  |  |  |

E

| Compravendi              | ta                                                        | CLIENTE       |           |                    | COP           | IE    |              |        |            |  |  |
|--------------------------|-----------------------------------------------------------|---------------|-----------|--------------------|---------------|-------|--------------|--------|------------|--|--|
| DATA                     | DATA         04/09/2004           VALORE         € 180.00 |               | RE GISTRO | VALUTAZ.           | VOLTURA RRII. |       | COMUNE       | PARTE  | TOTALE     |  |  |
| VALORE                   |                                                           |               |           |                    |               |       |              |        |            |  |  |
| ALIQUOTE                 | Tassazione<br>Plurima                                     | lmponibili    |           | NE SSUNO           |               |       |              |        |            |  |  |
| Fisse o Esente           | € 129,11                                                  | € 50.000,00   |           | А                  | A             |       |              |        |            |  |  |
| 15%                      | € 0,00                                                    | € 0,00        | ALLEGATI  | B                  |               |       |              |        |            |  |  |
| 8%                       | € 800,00                                                  | € 10.000,00   |           | с                  |               |       |              |        |            |  |  |
| 7%                       | € 1.400,00                                                | € 20.000,00   |           | D                  |               |       |              |        |            |  |  |
| 1%                       | € 0,00                                                    | € 0,00        |           | E                  |               |       |              |        |            |  |  |
| 3%                       | € 3.000,00                                                | € 100.000,00  | IN VIO    | er                 | tro 3 giorni  |       | termine      | uttimo | (30 giomi) |  |  |
| otecarie Fisse o Esente  | € 258,22                                                  | € 150.000,00  | NOTE      | CON                | SERVATOR      | IA    |              | NUMER  | 0          |  |  |
| Ipotecarie 2%            | € 600,00                                                  | € 30.000,00   |           |                    |               |       |              |        |            |  |  |
| Catastali Fisse o Esente | € 129,11                                                  | € 100.000,00  |           |                    | VOLTU         | IRA   |              |        |            |  |  |
| Catastali 2%             | € 800,00                                                  | € 80.000,00   |           | FOGLIO INFORMATIVO |               |       |              |        |            |  |  |
| Tassa Ipotecaria         | € 51,64                                                   |               | F4        |                    | RISERVA       |       | OSSERVAZIONI |        |            |  |  |
| Bollo Forfetario         | € 176,00                                                  | L'ENVIRONMENT | F2        | SOGGETT            |               |       |              |        |            |  |  |
| TOTALE MUI               | € 7.344,08                                                | rotaio        | F3        | VOLTUR             | E NON ESE     | GUITE |              |        |            |  |  |
| Imposte, Tasse e<br>Ta   | Spese Notarili<br>ssazione Plurima                        |               |           |                    |               |       |              |        |            |  |  |
| M.U.I:                   | € 7.344.08                                                |               |           |                    |               |       |              |        |            |  |  |
| T.A.                     | € 39,00                                                   |               |           |                    |               |       |              |        |            |  |  |
| Notarili                 | € 390,00                                                  |               |           |                    |               |       |              |        |            |  |  |
| lva                      | € 78,00                                                   |               |           |                    |               |       |              |        |            |  |  |
| TOTALE                   | € 7.851,08                                                |               |           |                    |               |       |              |        |            |  |  |
|                          |                                                           |               |           |                    |               |       |              |        |            |  |  |

## Per gli atti plurimi bisogna compilare il seguente form

| Atti plurimi                                  |                               | X                      |
|-----------------------------------------------|-------------------------------|------------------------|
| Numero Atti — Tipologia Atto — Tipologia Atto | InImmobili                    | Imponibili o Conguagli |
| Primo Atto                                    | terreni agricoli              | € 0,00                 |
| 🖵 Secondo Atto                                | terreni edificatori           | € 0,00                 |
| Terzo Atto                                    | agevolazioni terreni agricoli | € 0,00                 |
|                                               | fabbricati                    | €0,00                  |
|                                               | prima casa                    | € 0,00                 |
| ) Divisione senza conguagli                   | I.V.A.                        | € 0,00                 |
|                                               | TOTALE                        | € 0,00                 |
| Esci                                          | OK                            |                        |

in modo da avere il foglio CALCOLO con i valori ed il numero delle imposte fisse pronto per i

calcoli da effettuare con il relativo pulsante; i risultati dovranno essere stampati con il pulsante presente sul foglio stesso.

Per gli atti speciali viene visualizzato innanzi tutto il seguente form contenente un riepilogo della tassazione di detti atti estratto dal prontuario della DRE della Toscana:

| At | ii speciali                                                                                                    | X |  |  |  |  |  |  |  |
|----|----------------------------------------------------------------------------------------------------|---|--|--|--|--|--|--|--|
| ,  |                                                                                                    |   |  |  |  |  |  |  |  |
|    | Le cessioni di abitazioni effettuate da soggetti che non operano professionalmente nell'edilizia rientrano<br>nelle operazioni esenti da IVA e sono soggette alle imposte di registro, ipotecarie e catastali in misura<br>proporzionale.                                                                                                    |   |  |  |  |  |  |  |  |
|    | Qualora la cessione avvenga nei confronti di imprese che hanno per oggetto esclusivo o principale<br>dell'attività la rivendita di beni immobili e che dichiarino nell'atto che intendono trasferirli entro tre anni, si<br>applica la seguente tassazione<br>Imposta di registro 1%                                                                                                    |   |  |  |  |  |  |  |  |
|    | Imposta ipotecaria Euro 129,11<br>Imposta catastale Euro 129,11                                                                                                    |   |  |  |  |  |  |  |  |
|    | Qualora la compravendita abbia per oggetto un fabbricato di interesse storico, artistico e archeologico<br>soggetti alla legge 1 giugno 1939 n. 1089, a condizione che l'acquirente non venga meno agli obblighi della<br>conservazione e protezione, si applica la seguente tassazione:<br>Imposta di registro 3%<br>Imposta ipotecaria 2%<br>Imposta catastale 1%                       |   |  |  |  |  |  |  |  |
|    | Qualora la compravendita abbia per oggetto un fabbricato ricadente in area soggetta a piani urbanistici<br>particolareggiati per il quale l'acquirente intenda intervenire con la demolizione e la ricostruzione integrale<br>nei successivi cinque anni, si applica la seguente tassazione:<br>Imposta di registro 1%<br>Imposta ipotecaria Euro 129,11<br>Imposta catastale Euro 129,11 |   |  |  |  |  |  |  |  |
|    | Qualora la cessione abbia per oggetto un fabbricato ricadente in area soggetta a piani di recupero di<br>iniziativa pubblica o privata, purché convenzionati, per il quale l'acquirente si impegni ad attuare il<br>recupero, si applica la seguente tassazione:<br>Imposta di registro Euro 129,11<br>Imposta ipotecaria Euro 129,11                                                     |   |  |  |  |  |  |  |  |
|    | Esci                                                                                                    |   |  |  |  |  |  |  |  |

Indi tramite il pulsante OK viene aperto il foglio CALCOLO nel quale dovranno essere inseriti manualmente i valori ed il numero delle imposte fisse nella relative celle.

| ×   | 🛛 Microsoft Excel - ContiRegistrazioneAttilmmobiliariTelematici1.xlt |                      |          |                    |                                |                            |                                  |          |        |                |                |          |                             |          |
|-----|----------------------------------------------------------------------|----------------------|----------|--------------------|--------------------------------|----------------------------|----------------------------------|----------|--------|----------------|----------------|----------|-----------------------------|----------|
| : 3 | Eile Modifica                                                        | a <u>V</u> isualizza | Inserise | i F <u>o</u> rmato | <u>5</u> trumenti <u>D</u> ati | Fi <u>n</u> estra <u>?</u> | 2                                |          |        |                |                | Digita   | are una domanda. 🛛 🗸 🔒      | .8×      |
| 10  | ) 彦 🖬 🖪                                                              |                      | ABC 🛍    | 1 X 🗈 🖻            | - 🍼 🔊 -                        | ୯ 🕞 🖓 🌹                    | <b>Σ</b> - <u>2</u> ↓ <u>2</u> ↓ | 1 44     | 56%    | - 🕜 🗋 🗄        | 12 - G         | C ≣ ≣    | 🗏 🔤 € 🖧 -                   | **       |
|     | / 📿 🔤 🖵                                                              |                      |          |                    | Λ [] (N)                       |                            | 2. A.                            |          |        |                |                |          |                             | <b>•</b> |
| : 🔛 | ⊆ <u>⊡</u> . ≪–  ⊠<br>∧⊃                                             |                      |          |                    | A 🖾 🗛 🛓                        |                            |                                  |          |        |                |                |          |                             |          |
| _   | ~ ~                                                                  | , <i>јж</i><br>в     | l<br>C   | D                  | E                              | F                          | G                                | н        | 1      | J              | к              | L        | M N O                       |          |
| 1   | CONVENZIONI                                                          | IMPONIBILI           | ALIQ.    |                    | REGI                           | STRO                       |                                  | IPOT.    | CAT.   |                |                |          |                             |          |
| 2   |                                                                      | EURO                 | z        | DON.               | 105T                           | 104 T                      | 111T                             | 649T     | 737T   |                |                |          |                             | _        |
| 3   | <u> </u>                                                             |                      | F        | 0                  | 0                              | 0                          | 0                                |          |        |                |                |          |                             |          |
| 4   |                                                                      | 10.000,00            | 15%      |                    | 1.500,00                       |                            |                                  |          |        |                |                |          |                             |          |
| 5   | uerific a                                                            | 0,00                 | 8%       |                    | 0,00                           | 0.00                       |                                  |          |        | CalcoloUcututi |                |          |                             |          |
|     | 10.000.00                                                            | 0,00                 | 27       |                    |                                | 0,00                       | 0.00                             |          |        |                |                |          |                             |          |
| *   |                                                                      | 0,00                 | F        | 0                  | 0                              | n                          | 0,00                             |          |        | SlampaConil    |                |          | MODELLO UNICO               | 1        |
|     |                                                                      | 0,00                 | 15%      |                    | 0,00                           |                            |                                  |          |        |                |                |          | COPIE                       |          |
| 10  |                                                                      | 20.000,00            | 8%       |                    | 1.600,00                       |                            |                                  |          |        |                | _              | REGISTRO | VALUTAZ. VOLTURA BRII       | COM      |
| 11  | verifica                                                             | 0,00                 | 7%       |                    |                                | 0,00                       |                                  |          |        | Rips 1Valori   |                |          |                             |          |
| 12  | 20.000,00                                                            | 0,00                 | 3%       |                    |                                |                            | 0,00                             |          |        |                |                |          | NESSUNO                     | =        |
| 13  | ш                                                                    |                      | F        | 0                  | 0                              | 0                          | 0                                |          |        |                | _              |          | A                           |          |
| 14  |                                                                      | 0,00                 | 15%      |                    | 0,00                           |                            |                                  |          |        | Pull of        |                | ALLEGATI | B                           |          |
| 15  | ·                                                                    | 0,00                 | 8%       |                    | 0,00                           |                            |                                  |          |        |                |                |          | C                           | _        |
| 16  | verifica                                                             | 30.000,00            | 7%       |                    |                                | 2.100,00                   |                                  |          |        |                |                |          | D                           | _        |
| 17  |                                                                      | 0,00                 | 3%       |                    |                                |                            | 0,00                             |          |        | Caloolo        |                | INTIO    | E                           |          |
| 18  | DIVISIONE                                                            |                      | F        | 0,00               |                                |                            |                                  | 0.00     |        |                | -              |          | CONCERNATORIA               | tars     |
| 20  |                                                                      | 10 000 00            | 2%       |                    |                                |                            |                                  | 200.00   |        |                |                | NOTE     | CONSERTITORIA               |          |
| 21  | IPOTECARIA                                                           | 20.000,00            | 2%       |                    |                                |                            |                                  | 400,00   |        | ~              |                |          | FOLTURA                     | _        |
| 22  |                                                                      | 30.000,00            | 2%       |                    |                                |                            |                                  | 600,00   |        |                |                |          | FOGLIO INFORMATIVO          |          |
| 23  |                                                                      |                      | F        |                    |                                |                            |                                  |          | 0,00   |                |                | F4       | RISERTA                     |          |
| 24  | CATASTALE                                                            | 10.000,00            | 1%       |                    |                                |                            |                                  |          | 129,11 |                |                | F2       | SOGGETTI                    |          |
| 25  |                                                                      | 20.000,00            | 12       |                    |                                |                            |                                  |          | 200,00 |                |                | F3       | <b>VOLTURE NON ESEGUITE</b> |          |
| 26  |                                                                      | 30.000,00            | 1%       |                    | 0.405                          | 0.400                      | 0.00                             |          | 300,00 | IMPONIBILE     | Tassa Archivio |          |                             |          |
| 27  |                                                                      | 10.000,00            | NO       | 0,00               | 3.100,00                       | 2.100,00                   | 0,00                             |          |        | <u>158.00</u>  | 15.80          |          |                             |          |
| 28  |                                                                      | 20.000,00            | NO       |                    | Totale Registro                | oteesie                    | 5.200,00                         | 1 200 00 |        | 195,00         | 19,50          |          |                             |          |
| 29  | DIVISIONE                                                            | 30.000,00            | NO       |                    |                                | Jotecarie                  | Totate Cata                      | stali    | 629.11 | 0.00           | 0.00           |          |                             |          |
| 31  | CONVENZIONI                                                          | VALORI               |          | PPC                | PDC                            | CU                         | Bollo forfeta                    | rio      | 176.00 | 1 576.00       | Imponibile     |          |                             |          |
| 32  | Tass                                                                 | e Ipotecarie         |          | 51,64              | 51,64                          | 51,64                      |                                  | 154,92   |        | 17.360,03      | MUI            |          |                             |          |
| 33  | Yalutazione aut                                                      | omatica              |          |                    |                                |                            |                                  |          |        | 17.417,63      | Spese          |          |                             |          |
| 34  |                                                                      |                      |          |                    |                                |                            |                                  |          |        | 115,20         | LV.A.          |          |                             |          |
| 35  |                                                                      |                      |          |                    |                                |                            |                                  |          |        | 18.108,83      | TOTALE         |          |                             | ~        |
| М   | CALC                                                                 | OLO / Atto           | Singolo  | / NOTARILI ,       | (Risultati / V                 | alutazione A               | utomatica /                      |          |        |                |                |          |                             | - H      |
| Pro | nto                                                                  | Calcola              |          |                    |                                |                            |                                  |          |        |                |                |          |                             |          |

Inseriti i dati, tramite il pulsante Calcola vengono calcolate le imposte ed estratte automaticamente le spese notarili dal foglio NOTARILI con colonne per atti senza agevolazioni e colonne per atti con agevolazioni; il foglio è impostato come area di stampa su foglio A4 orizzontale in due parti: la prima parte è il calcolo dei conti; la seconda parte è un riepilogo degli adempimenti da fare.

Nel foglio CALCOLO sono presenti n. 6 pulsanti:

Nel foglio CALCOLO sono presenti i seguenti pulsanti:

1) "CalcoloUsufrutto"

2) "StampaConti"

3) "Calcolo",

4) "Pulisci"

5) "RipetiValori";

che provvedono rispettivamente ad aprire:

1) il programma "CalcoloUsufrutto2004

2) la routine "CopiaConti" che provvede a copiare i conti un una nuova cartella di lavoro senza colori e con caratteri in nero in modo che possa essere salvata con il nome che si vuole e dove si vuole e viene direttamente avviata alla stampante attiva

3) la routine "Calcolo" che provvede, previo avviso sonoro, ai calcoli di tutte le imposte, delle spese notarile e dei totali

4) la routine"Pulisci"

5) la routine "RipetiValori", che ripete gli imponibili inseriti per le imposte di registro nelle celle dei valori degli imponibili delle imposte ipotecarie e catastali e dei valori delle convenzioni (si può anche digitare CTRL + R: combinazione di tasti assegnata alla macro).

Le celle da compilare, secondo i commenti che ho inserito, sono solo le seguenti (le altre celle

vengono compilate automaticamente dalla routine "calcolo"):

- le celle della colonna imponibili per ogni aliquota di imposta e per ogni convenzione (se si vuole riproporre il valore inserito come imponibile per le imposte ipotecarie e catastali proporzionali bisogna digitare CTRL + R (combinazione di tasti assegnata alla macro "Ripeti");

- le celle delle aliquote;

- le celle delle singole imposte fisse di registrazione indicando il numero; quindi nella maggior parte dei casi bisogna indicare il numero: 1;

- le celle delle imposte fisse ipotecarie e catastali indicando il numero, tenendo presente che le prime tre celle si riferiscono rispettivamente alle imposte fisse della prima, seconda e terza convenzione, mentre la quarta cella si riferisce alle imposte fisse libere, ossia non connesse con una singola convenzione;

- le celle relative alle agevolazioni per le spese notarili relative alle tre vendite, scegliendo dall'elenco inserito (PPC per piccola proprietà contadina; PDC per proprietà diretto-coltivatrice in territori montani – CU per Compendi Unico)

Cliccando sul pulsante Calcola, dopo aver attivato la cartella spostandosi con il tabulatore dall'ultima cella compilata, il calcolo automatico provvederà ad inserire nelle relative celle delle imposte gli importi dovuti, le varie imposte fisse, l'importo se dovuto del bollo forfetario, la tassa ipotecaria e i totali complessivi.

Il pulsante "Pulisci" provvede a pulire tutte le celle per inserire i nuovi dati.